# **NTI MiST Quick Start Guide**

### 注册

- 1. 访问 www.ntimist.com
- 2. 点击黑色"注册"按钮
- 3. 输入你的名字,邮箱地址,创建密码
- 4. 同意MiST条款,然后点击黄色"注册"按钮
- 5. 你的邮箱会收到一封激活邮件。点击邮件内的链 接以激活账户
- 6. 通过邮件里提供的链接下载"NTI MiST"软件到你 的电脑里

### Windows 和 Mac OS X

1. 安装MiST在:

Windows: 双击"NTI\_MiST\_For\_Windows.exe" Mac: 先双击文件"NTI MiST for Mac.dmg", 然 后双击"NTI MiST Installer.pkg"

- 遵循屏幕上的说明以完成安装,安装完成后重启 电脑
- 3. 双击MiST图标,登录
- 4. 输入你注册时用的邮箱地址和密码, 点击"登录"
- 5. <u>本地PC/我的Mac</u>

拖动并放置文件夹到MiST窗口以添加到你的分享 文件夹列表,你所有的MiST连接设备上都能访问 到被添加到这里的文件夹

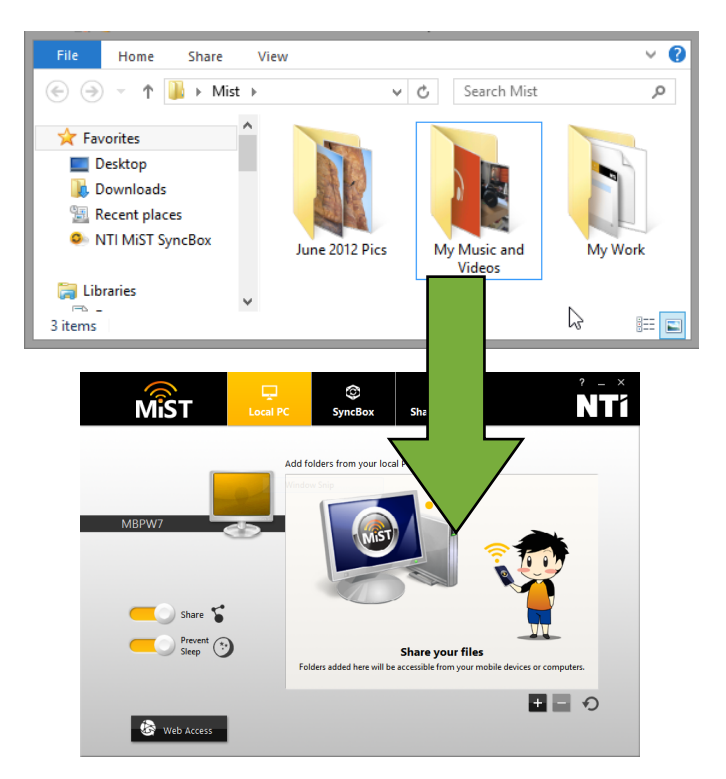

6. <u>NTI云</u>

拖动并放置文件夹到MiST窗口让你那些使用 MiST的电脑之间通过NTI云来保持同步

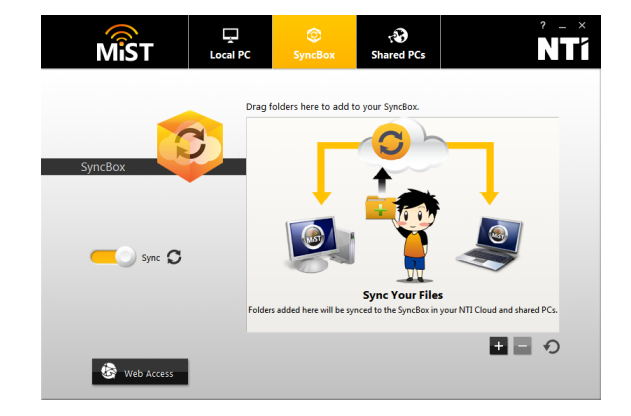

#### 7. <u>分享的PC</u>

查看其他使用MiST的电脑上分享的文件,双击这 里面的电脑列表以浏览其分享的文件夹

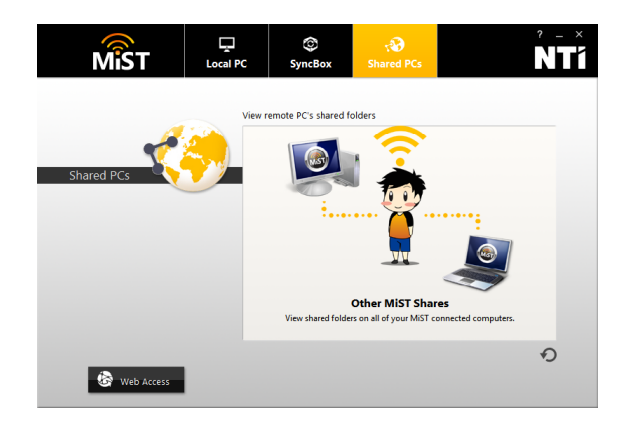

## Android 和 iOS

- 1. 访问安卓的Google Play或者苹果的App Store, 下载"NTI MiST"应用
- 2. 用你的邮箱和密码登录
- 3. 为"自动相机上传"配置想要的设定
- 4. 点击文件图标以浏览你分享的文件夹

### <mark>网</mark>页端连接

- 1. 在任意浏览器访问 www.ntimist.com
- 2. 用你的邮箱和密码登录